## ЗАДАНИЕ ПО ТЕМЕ «ФОРМАТИРОВАНИЕ СИМВОЛОВ И АБЗАЦЕВ»

## Задание 1

или можно выбрать на ленте главного меню вкладку "Разметка страницы" и кнопку Поля 📠

- 3. Наберите текст, соблюдая красную строку, новые абзацы и все пустые строки, которые установлены после заголовка и каждой шутки.
  - а) Сначала наберите Шуточные вопросы.

б) Затем перейдите на новую строку – нажимая клавишу <u>Enter</u>. Т.к. нам нужна ещё одна пустая строка, нажмите ещё раз Enter.

в) Далее начинается текст, который желательно сразу сделать с строки, для этого ЛКМ переместите маркер красной строки на расстояние (например: 1,5 см.) и набирайте необходимый текст, соблюдая абзацы и пустые строки.

## После того как весь текст набран будем его ФОРМАТИРОВАТЬ.

 Выделите заголовок (с левой стороны от текста нажать ЛКМ, когда она примет вид белой стрелки

сделайте его размером 16, жирным, измените шрифт на Comic Sans MS и расположите по центру.

| Шуточные вопросы¶                                    |
|------------------------------------------------------|
| ſ                                                    |
| Какие часы показывают верное время только два раза в |
| сутки?¶                                              |
| (Которые стоят.)¶                                    |
| ¶                                                    |
| Что нужно сделать, чтобы отпилить ветку, на которой  |
| сидит ворона, не потревожив её?¶                     |
| (Подождать, пока она улетит.)¶                       |
| ſ                                                    |
| В комнате горело семь свечей. Проходил мимо человек, |
| потушил две свечи. Сколько осталось?¶                |
| (Две, остальные сгорели.)¶                           |
| <u> </u>                                             |

Всё это можно сделать, воспользовавшись кнопками на панели инструментов Форматирования Сотіс Sans M5 • 16 • ж = .

сделайте заголовок разряжённым: для этого необходимо: на ленте главного меню вкладка "Главная", в группе "Абзац" раскрыть панель – вкладка Интервал \ Разряженный на 4 пт.)

Г Интервал: Разреженный – на: 4 пт – на: Разреженный Разреженный Уплотненный

Интервад Анимация

- 5. Выделите первый шуточный вопрос; сделайте его по ширине 🔲 и размер шрифта 14 пт.
- 6. Выделите ответ, сделайте его курсивом 🖾, размером 10, по правому краю 📃.
- 7. Все тоже самое повторите для остальных абзацев (для 2 и 3 шутки).

8. Посмотрите, как выглядит текст, в общем, на листе, т.е. сделайте **Предварительный** просмотр:

Меню кнопки "Office" 🛅 - Печать – Предварительный просмотр.

Выход из этого режима кнопка.

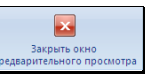

- 9. Сделайте так, чтобы текст занимал больше места на странице, не изменяя форматирования шрифта. Это можно сделать, задав междустрочный интервал в абзацах. Сначала выделите весь текст, затем: на ленте главного меню вкладка "Главная", в группе "Абзац" раскрыть кнопку !!! Но если у Вас установлен ИНТЕРАЛ перед и после абзаца установите по 0 пт. (т.к. нам достаточно междустрочного полуторного интервала).
- Можно задать переносы: на ленте главного меню вкладка "Разметка страницы", в группе "Параметры страницы" раскрыть копку – Расстановка переносов...– Автоматическая расстановка переносов.
- 11. Файл сохраните с именем Шуточные вопросы.